## Who to Hire for an Inspection or Clearance Sampling

How to Locate a Licensed Lead Consultant

(E-licensing website directions)

- 1) Go to: <a href="https://www.elicense.ct.gov/Lookup/GenerateRoster.aspx">https://www.elicense.ct.gov/Lookup/GenerateRoster.aspx</a>
- 2) Click on the arrows to the left of "Lead Abatement Professionals" to expand the list. Below is what it will look like.

| Lead Consulting and Abatement Profe | ssionals - (click this bar to expand/collapse group) |
|-------------------------------------|------------------------------------------------------|
| Lead Abatement Contractors (No Fee  | Required) 🔞                                          |
| Lead Consultants (No Fee Required)  | 0                                                    |

3) Select "Lead Consultants"

4) Click Continue at the bottom of the page – this is an example of what will come up:

| Format                                                                     |          | Roster Name      | Results          | Status             |
|----------------------------------------------------------------------------|----------|------------------|------------------|--------------------|
| <ul> <li>Excel (comma)</li> <li>CSV (comma)</li> <li>Text (tab)</li> </ul> | Download | Lead Consultants | 63 records found | Ready for Download |

5) You can open the lists in either Excel or Text (If you use Excel, you may have to expand a cell to view all the contents).